## **Powerschool Instructions:**

This is JUSD's main Learning Management System (LMS). Each day, students will access instructions and assignments through this portal. Make sure this is the first place students look each day before their first live Morning Meeting.

- Step 1: Click on jusd.k12.ca.us bookmarks in the top left corner.
- Step 2: Click on the **PowerSchool Learning** icon
- Step 3: Make sure you connect using your jusd.k12.ca.us
- Step 4: Once in the PowerSchool Portal, click on your teacher's class. Example: Glen Avon 5th.